# NBU 集中备份系统

恢复手册

## 文档信息

| 文挡名称           | 初稿作者 | 审核 | 建立日期 |
|----------------|------|----|------|
| NBU 集中备份系统恢复手册 |      |    |      |

# 文档修订记录

| 章节编号 | 章节名称 | 修订内容简述 | 修订日期 | 修订人 | 修订前版本号 |
|------|------|--------|------|-----|--------|
|      |      |        |      |     |        |
|      |      |        |      |     |        |
|      |      |        |      |     |        |
|      |      |        |      |     |        |
|      |      |        |      |     |        |
|      |      |        |      |     |        |
|      |      |        |      |     |        |
|      |      |        |      |     |        |
|      |      |        |      |     |        |

| 目 | 录  |
|---|----|
| н | ~1 |

| .文档说明               | ł |
|---------------------|---|
| 文件或文件系统恢复           | ł |
| . Oracle 数据库恢复      | 7 |
| 3.1 准备环境描述          | 7 |
| 3.2 恢复测试步骤          | ) |
| 3.2.1 检查备份信息        | ) |
| 3.2.2 建立口令文件        | ) |
| 3.2.3 恢复控制文件        | ) |
| 3.2.4 恢复数据文件15      | 5 |
| 3.2.5 恢复归档日志17      | 7 |
| 3.2.6 Recover 数据库17 | 7 |
| 3.2.7 尝试打开数据库       | 3 |
| 3.2.8 重建临时表空间       | 3 |
| . SQL Server 恢复     | 3 |

文档说明

本文档描述 NBU 集中备份系统的文件系统和 Oracle 数据库的恢复步骤,可作为备份系统管理员做恢复时的指导性文档。

# 1. 文件或文件系统恢复

| X hosta:177 - Xmanager 3.0 [:0.0] | и сопроте / улади.            |                            |                   | "p,i <b>no</b> ini ( o c |                      |                                        | _ 🗆 × |
|-----------------------------------|-------------------------------|----------------------------|-------------------|--------------------------|----------------------|----------------------------------------|-------|
| -                                 | Backup, Archive, and Rest     | ore – host_srv – NetBa     | ckup Administrati | on Console [logg         | ed into host_srv]    |                                        | •     |
| Symantec NetBackup <sup>™</sup>   |                               |                            |                   |                          |                      |                                        |       |
| Elle Edit View Actions Help       |                               |                            |                   |                          |                      |                                        |       |
|                                   |                               |                            |                   |                          |                      |                                        |       |
| host_srv (Master Server)          | NetBackup server:             | Source client:             | Dest              | ination client:          | Policy type:         |                                        |       |
| host_srv (Master Server)          | Rost srv                      | host_srv                   | host              | _srv                     | Standard             |                                        |       |
| Activity Monitor                  | Backup riles Restore riles Ta | ik riogiess                |                   |                          |                      |                                        |       |
| P Reports                         | Normal Backups                |                            |                   |                          |                      |                                        |       |
| - 💯 Policies<br>- 📼 Storage       | Keyword phrase: 📩             |                            |                   |                          | Start date:          | End date:                              |       |
| — 🎦 Catalog                       | <none></none>                 |                            |                   |                          | 06/19/2012 16:43:54  | 06/28/2012 23:59:59                    |       |
| - I Master Servers                | Browse directory:             |                            |                   |                          |                      | 18 1 1 1 1 1 1 1 1 1 1 1 1 1 1 1 1 1 1 | 2 🖬   |
| - Clients                         | Directory Structure           | Contents of selected direc | tory              |                          |                      |                                        |       |
| 🕈 🖹 Media and Device Management   |                               | Na                         | me                | Backup Date              | Size(Bytes) Modified | Schedule Type                          |       |
| - 式 Device Monitor<br>- 🔤 Media   |                               | <b>⊢</b>                   |                   |                          |                      |                                        |       |
| 🕈 🙀 Volume Pools                  |                               |                            |                   |                          |                      |                                        |       |
| BMR_AAA                           |                               |                            |                   |                          |                      |                                        |       |
| BMR_SOLARIS                       |                               |                            |                   |                          |                      |                                        |       |
| - DataStore                       |                               |                            |                   |                          |                      |                                        |       |
| B DB_abm                          |                               |                            |                   |                          |                      |                                        |       |
| - 🖉 DB_bill                       |                               |                            |                   |                          |                      |                                        |       |
| - B Crm2                          |                               |                            |                   |                          |                      |                                        |       |
| − 🚰 DB_cust                       |                               |                            |                   |                          |                      |                                        |       |
| B                                 |                               |                            |                   |                          |                      |                                        |       |
| - 🗗 DB_ibss                       |                               |                            |                   |                          |                      |                                        |       |
| - B DB_10m                        |                               |                            |                   |                          |                      |                                        |       |
| - B DB_mss                        |                               |                            |                   |                          |                      |                                        |       |
| B_pddb                            |                               |                            |                   |                          |                      |                                        |       |
| BB_report                         |                               |                            |                   |                          |                      |                                        |       |
| - B-Itali                         |                               |                            |                   |                          |                      |                                        |       |
| NetBackup                         |                               |                            |                   |                          |                      |                                        |       |
| - 🗗 PTL_test                      |                               | <u> </u>                   |                   | III                      |                      |                                        | •     |
| Gratch                            |                               |                            |                   |                          |                      | Preview Res                            | tore  |
|                                   | <u> </u>                      |                            |                   |                          |                      | Alert Notification                     |       |
|                                   |                               |                            |                   |                          |                      |                                        |       |

打开 Netbackup java console, 点击左侧树形下拉表中的"Backup,Archive and Restore"

点 击 窗 口 中 的 Actions -> "Specify Netbackup Machines and Policy Type"

| Backup, Archive, and                                            | Resto | re – host_srv –    | NetBackup Adminis | tration Console [logg | ed into host_srv]    | · 🗆                 |
|-----------------------------------------------------------------|-------|--------------------|-------------------|-----------------------|----------------------|---------------------|
| Symantec NetBackup™                                             |       |                    |                   |                       |                      |                     |
| File Edit View Actions Help                                     |       |                    |                   |                       |                      |                     |
| 🍵 🗢 🔿 💽 🖬 🖓 Specify NetBackup <u>M</u> achines and Policy Type  | Alt-M |                    |                   |                       |                      |                     |
| host sry Master 💷 Use Actual Path if Browse Directory is Linked | -     | Source client:     |                   | Destination client    | Policy type:         |                     |
| host_srv (Master Set Date Range                                 | •     | host_srv           |                   | host_srv              | Standard             |                     |
| Backup, Arch Select Restore Type                                | •     | Progress           |                   |                       |                      |                     |
| NetBackup M Set Keyword                                         |       |                    |                   |                       |                      |                     |
| Palicios Search Backups                                         | Alt-S |                    |                   |                       |                      |                     |
| ←                                                               | Alt-B |                    |                   |                       | Start date:          | End date: 📰 📰       |
| Catalog 📃 Restore                                               | Alt-R |                    |                   |                       | 06/19/2012 16:43:54  | 06/28/2012 23:59:59 |
| Host Prop<br>Maste Preview                                      | Alt-P | -1                 |                   |                       |                      | % 🐁 🗹 🖬             |
| - Media Administer Templates                                    | •     | Contents of select | ted directory     |                       |                      |                     |
| P Media and Device Management                                   |       |                    | Name              | Backup Date           | Size(Bytes) Modified | Schedule Type       |
| Device Monitor                                                  |       |                    |                   |                       |                      |                     |
| • Recia                                                         |       |                    |                   |                       |                      |                     |
| - 🖉 BMR_AIX                                                     |       |                    |                   |                       |                      |                     |
| BMR_HPUX                                                        |       |                    |                   |                       |                      |                     |
| - 🖉 CatalogBackup                                               |       |                    |                   |                       |                      |                     |
| - 🗃 DataStore                                                   |       |                    |                   |                       |                      |                     |
| Blact                                                           |       |                    |                   |                       |                      |                     |
| B_bill                                                          |       |                    |                   |                       |                      |                     |
| - B DB_crm20                                                    |       |                    |                   |                       |                      |                     |
| - B_Cust                                                        |       |                    |                   |                       |                      |                     |
| B DB_edw                                                        |       |                    |                   |                       |                      |                     |
| - B DB_ibss                                                     |       |                    |                   |                       |                      |                     |
| B DB_iom                                                        |       |                    |                   |                       |                      |                     |
| - B DB_mss                                                      |       |                    |                   |                       |                      |                     |
| - B DB_OCS                                                      |       |                    |                   |                       |                      |                     |
| B report                                                        |       |                    |                   |                       |                      |                     |
| - 🗗 DB_roam                                                     |       |                    |                   |                       |                      |                     |
| File_OA                                                         |       | 1000               |                   |                       |                      |                     |
| - 🖉 None                                                        |       |                    |                   |                       |                      |                     |
| PTL_test                                                        |       |                    |                   |                       |                      |                     |
|                                                                 |       |                    |                   |                       |                      | Preview Restore     |
|                                                                 |       |                    |                   |                       | (                    | Alert Notification  |

在出现的小窗口中输入要恢复的原客户端主机名,目标客户端主机名,选择正确的策略类型, 点击 Ok

| -                                                                                                    | Backup, Archive, and Res           | tore – host_srv – NetBack                                                                                                    | up Administration Console [logo | jed into host_srv]                 | · 🗆                                                                                                    |
|----------------------------------------------------------------------------------------------------|------------------------------------|----------------------------------------------------------------------------------------------------|---------------------------------|------------------------------------|----------------------------------------------------------------------------------------------------|
| Symantec NetBackup™                                                                                                    |                                    |                                                                                                    |                                 |                                    |                                                                                                    |
| File Edit View Actions Help                                                                                                    |                                    |                                                                                                    |                                 |                                    |                                                                                                    |
|                                                                                                    | ĩ                                  |                                                                                                    |                                 |                                    |                                                                                                    |
| host_srv (Master Server)                                                                                                    | NetBackup server:<br>host_srv      | Source client:<br>host_srv                                                                                                    | Destination client:<br>host_srv | Policy type:<br>Standard           | <b>A</b>                                                                                                    |
| Backup, Archive, and Restore                                                                                                    | Backup Files Restore Files Ta      | isk Progress                                                                                                    |                                 |                                    |                                                                                                    |
| P-     NetBackup Management     Policies                                                                                                    | Restore type:<br>Normal Backups    |                                                                                                    |                                 |                                    |                                                                                                    |
| ← 🗐 Storage<br>— 🍢 Catalog                                                                                                    | Keyword phrase: 🖾<br><none></none> | Specify NotPackup                                                                                                    | Machines and Policy Type        | Start date:<br>06/19/2012 16:43:54 | End date: 06/28/2012 23:59:59                                                                                                    |
| Master Servers                                                                                                    | Browse directory:<br>/             |                                                                                                    | machines and Poncy Type         |                                    | 12 1 I I I I I I I I I I I I I I I I I I                                                                                                    |
| P B Media and Device Management                                                                                                    | Directory Structure                | host_srv                                                                                                    | Edit Server List                | Size(Bytes) Modified               | Schedule Type                                                                                                    |
| <ul> <li>→ The constraint of the second end of the second end</li></ul> |                                    | Source client for restores:<br>host_srv<br>Destination client for restores:<br>host_srv<br>Policy type for restores:<br>Standard | Erowse<br>Browse                |                                    | Preview Restore                                                                                                    |
|                                                                                                    | <u> </u>                           |                                                                                                    |                                 |                                    | E-contrained and a second and a second and a |
|                                                                                                    |                                    |                                                                                                    |                                 | Č                                  | Alert Notification                                                                                                    |

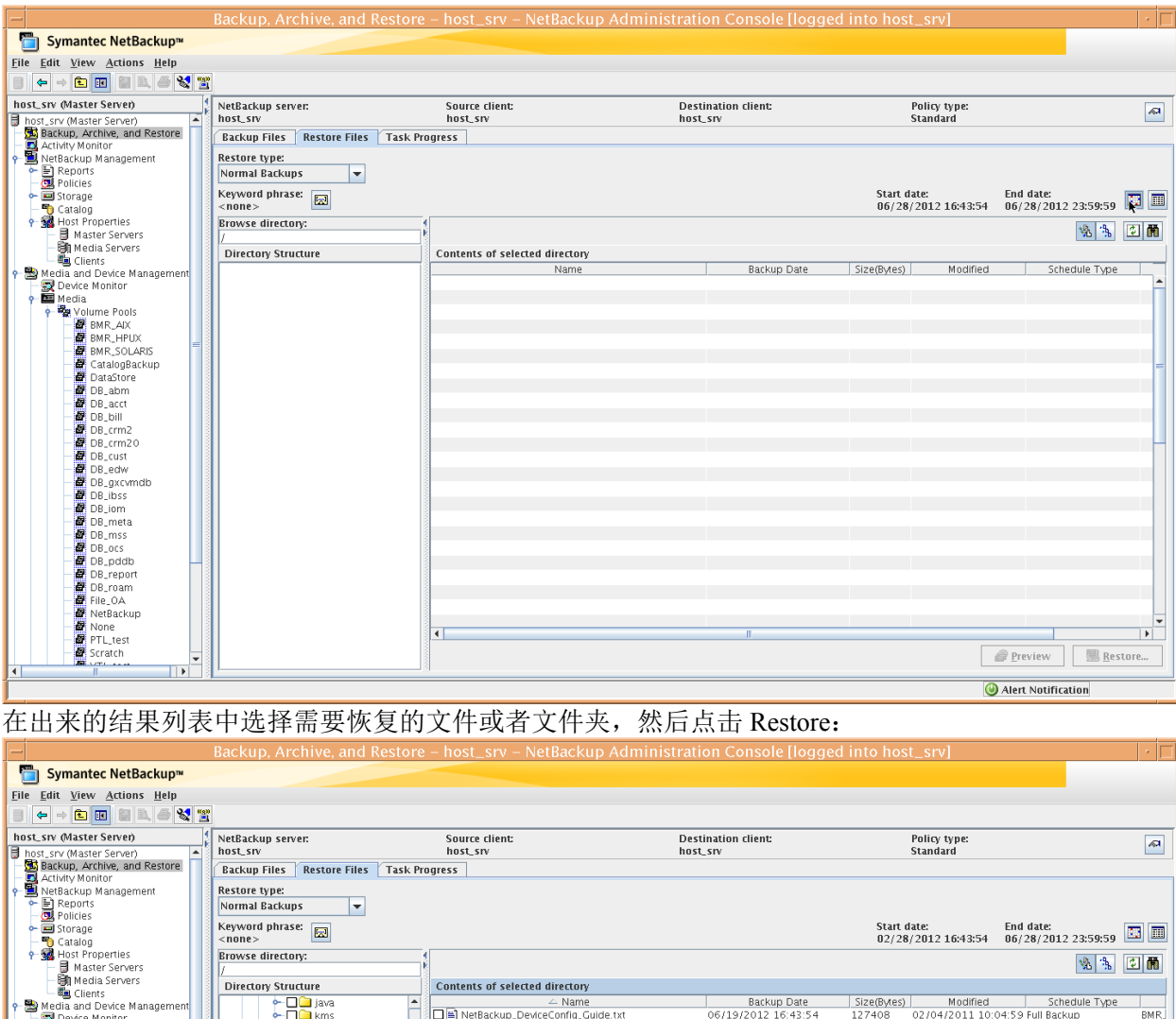

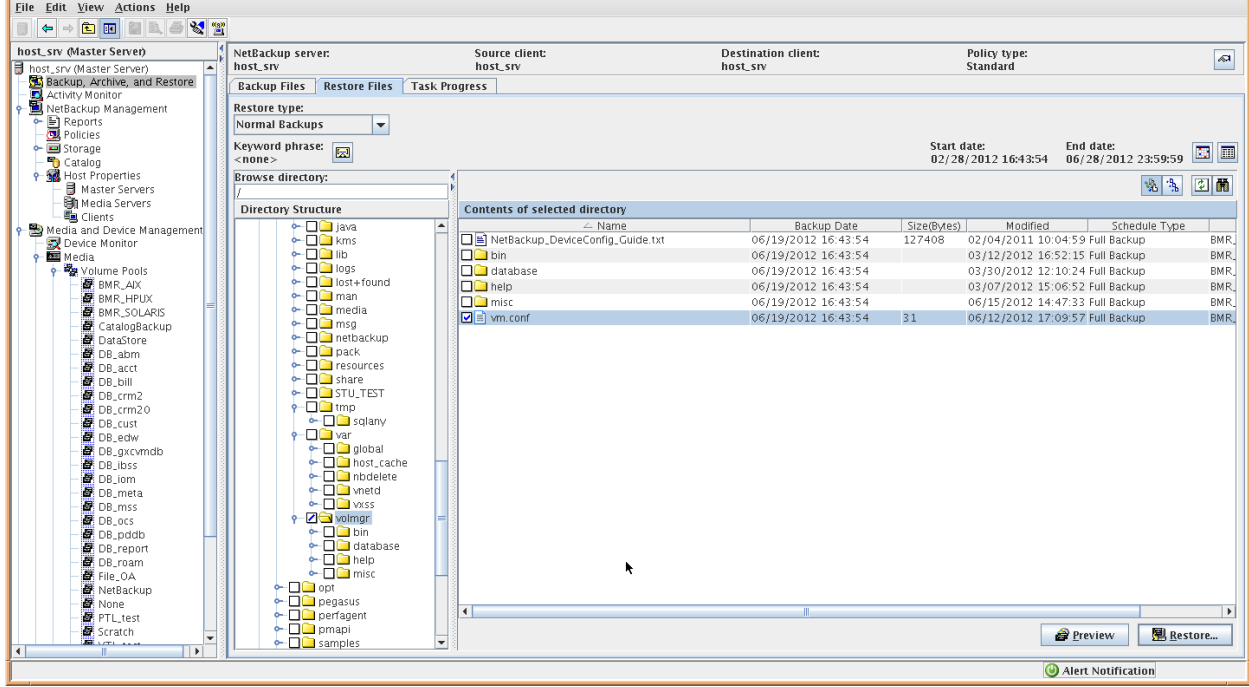

在新窗口中选择恢复目录等,默认是恢复到原目录,也可以选择恢复到其它目录,然后点 Start Restore :

| Window Edi<br># jnbSA<br>Start<br>The 1-<br>/usr/ | Backup, Archive, an<br>Symantec NetBackup*<br>File Edit View Actions Help<br>Not.srv (Master Server)<br>Backup, Archive, and Resore<br>Backup, Archive, and Resore<br>Backup, Archive, and Resore                                                                                                    | General           Destination <ul></ul>                                                                                                    | red into host_srv] <                                                                                                    |
|---------------------------------------------------|----------------------------------------------------------------------------------------------------|----------------------------------------------------------------------------------------------------|----------------------------------------------------------------------------------------------------|
|                                                   | • ■ Vellactory Management         • ■ Reports         • ■ Reports         • ■ Reports         • ■ Reports         • ■ Reports         • ■ Reports         • ■ Reports         • ■ Reports         • ■ Storage         • ■ Storage         • ■ Storage         • ■ Storage         • ■ Storage         • ■ Mater Servers         • ■ Media Servers         • ■ Media Gevers         • ■ Media Gevers         • ■ Media Mater Servers         • ■ Media Media Servers         • ■ Media Media Servers         • ■ Media Media Servers         • ■ Media         • ■ Media Media Servers         • ■ Media Media Servers         • ■ Media         • ■ Media | Source       Destination       Backup Date       Modified         LanceLeasewineller       OCCLD (DALD LC.       OCCLD (DALD LZ.       OCCLD (DALD LZ.         Change Selected Destination(s)       Change All Destinations       Remove Selected Destination(s).       Occup Control (DALD LZ.         Add Destination       Remove Selected Destination(s).       Create virtual disks and redirect to them (Make sure if your operating sy         Options       Setting         Overwrite existing files       Rename har         Restore directories without crossing mount points       Rename sor         Oyerride defau       Job Priority       O =         Ver default progress log filename       Progress log filename         Progress log filename       Start Restore       Cancel | End date:       Image: Control of the system       Image: Control of the system         16:43:54       06/28/2012 23:59:59       Image: Control of the system         Image: Control of the system       Image: Control of the system       Image: Control of the system         06/19/2012 16:43:54       0       06/19/2012 16:43:54       0         06/19/2012 16:43:54       0       06/19/2012 16:43:54       0         06/19/2012 16:43:54       0       06/19/2012 16:43:54       0         06/19/2012 16:43:54       31       0 |
|                                                   | DB_pddb                                                                                                    | 🗭 🗋 database 🔍                                                                                                    | Preview BRestore                                                                                                    |
|                                                   |                                                                                                    |                                                                                                    | lert Notification                                                                                                    |
|                                                   |                                                                                                    | One Two                                                                                                    |                                                                                                    |

在 Activity Monitor 中查看 Restore 的任务,等该任务执行完毕,则文件成功完成。去恢复的 目标目录可看到恢复出来的文件。

### 2. Oracle 数据库恢复

### 2.1 准备环境描述

为了将数据库从原来运行的主机,即源主机,恢复到另外一台主机,即目标主机,需要在 目标主机建立基本的恢复环境,包括兼容的操作系统版本,ORACLE 软件,ORACLE 数据库数据 文件的存储设备,备份软件。

准备的过程包括:

1确认操作系统版本及补丁满足 Netbackup 及 Oracle 的要求;

2 安装 NBU 软件,包括 Media Sever 或 Client;

3 安装或者恢复 Oracle 运行程序;

4 配置初始化文件,使得 Oracle 能够启动 IDLE INSTANCE;

5 建立逻辑卷,名称和大小,和要恢复数据库的数据文件一一对应,修改文件属组为 oracle

用户和对应的 dba 组

6 在 NBU Master Server 中,设置允许异机恢复的标志文件:

#touch /usr/openv/netbackup/db/altnames/No.Restrictions;

7. 连接 oracle 的 libobk 库到 netbackup 的对应库。

注意: 各平台的 libobk 库名称不一定一致,请参考《Netbackup Oracle 管理手册》。

8 如果恢复测试机是 media server,则需要确保 media server 能够识别到带库设备,另外需设定 Master Server 的 bp.conf 文件,在该文件中增加如下一行:

FAILOVER\_RESTORE\_MEDIA\_SERVERS = src\_host\_name dest\_host\_name

并重启 NBU Master Server 进程。

如果是恢复到 netbackup client 则不需要。

实际恢复测试环境:

源主机: svc\_proddb, 该主机为 AIX 的 Media Server

目标主机: cash-cx,该主机为 AIX 的 Client

Master server: host\_srv

#### 2.1.1 检查备份信息

在 hxmaster 上运行 bplist 命令查找备份集,命令格式为 bplist --C 客户端名称 --t 4 (type 4 类型为 Oracle,默认为 Standrad) --R 递归方式 -1 显示时间等详细信息 -s 开始时间 MM/DD/YY HH:MM:SS --e MM/DD/YY HH:MM:SS 选定 cntrl 224 1 799578594 作为本次恢复的控制文件备份点。

| [root@hxmas | ster ~]# | bplist -C p650 | -t K -R - | -b -1 | 1  |       |                       |   |
|-------------|----------|----------------|-----------|-------|----|-------|-----------------------|---|
| -rw-rw      | oracle   | oinstall       | 2623440   | Nov 1 | 15 | 17:36 | cntrl_319_1_801410194 |   |
| -rw-rw      | oracle   | oinstall       | 262144    | Nov 1 | 15 | 17:36 | /al_317_1_801410166   |   |
| -rw-rw      | oracle   | oinstall       | 262144    | Nov 1 | 15 | 17:36 | /al_318_1_801410166   |   |
| -rw-rw      | oracle   | oinstall       | 2097408K  | Nov 1 | 15 | 17:32 | /bk_314_1_801409944   |   |
| -rw-rw      | oracle   | oinstall       | 2095616K  | Nov 1 | 15 | 17:32 | /bk_316_1_801409944   |   |
| -rw-rw      | oracle   | oinstall       | 2079744K  | Nov 1 | 15 | 17:32 | /bk_315_1_801409944   |   |
| -rw-rw      | oracle   | oinstall       | 1769472K  | Nov 1 | 15 | 17:29 | /bk_313_1_801409759   |   |
| -rw-rw      | oracle   | oinstall       | 2097408K  | Nov 1 | 15 | 17:27 | /bk_312_1_801409654   |   |
| -rw-rw      | oracle   | oinstall       | 2093056K  | Nov 1 | 15 | 17:27 | /bk_311_1_801409647   |   |
| -rw-rw      | oracle   | oinstall       | 2092288K  | Nov 1 | 15 | 17:27 | /bk_310_1_801409639   |   |
| -rw-rw      | oracle   | oinstall       | 2065408K  | Nov 1 | 15 | 17:25 | /bk_309_1_801409534   |   |
| -rw-rw      | oracle   | oinstall       | 2095872K  | Nov 1 | 15 | 17:22 | /bk_308_1_801409359   |   |
| -rw-rw      | oracle   | oinstall       | 2094592K  | Nov 1 | 15 | 17:20 | /bk_307_1_801409244   | Ξ |
| -rw-rw      | oracle   | oinstall       | 163577856 | Nov 1 | 15 | 17:20 | /bk_306_1_801409229   | - |
| -rw-rw      | oracle   | oinstall       | 127139840 | Nov 1 | 15 | 17:20 | /bk_305_1_801409214   |   |
| -rw-rw      | oracle   | oinstall       | 2074624K  | Nov 1 | 15 | 17:18 | /bk_304_1_801409099   |   |
| -rw-rw      | oracle   | oinstall       | 2097408K  | Nov 1 | 15 | 17:15 | /bk_303_1_801408914   |   |
| -rw-rw      | oracle   | oinstall       | 144703488 | Nov 1 | 15 | 17:13 | /bk_302_1_801408809   |   |
| -rw-rw      | oracle   | oinstall       | 2095616K  | Nov 1 | 15 | 17:13 | /bk 301 1 801408802   | ÷ |

### 2.1.2 建立口令文件

\$ /oracle/app/product/10.2.0/bin/orapwd password=xxx

### 2.1.3 恢复控制文件

Step 1: 启动数据库到 nomount 状态

编辑恢复的脚本, NB\_ORA\_SERV 填 Master Server 机器名,

NB\_ORA\_CLIENT 填备份的客户端机器名, restore control '填 bplist 命令返回的 controlfile 备份信息'.备份通道开放 ch00,每增加一个通过就会多使用一个空闲的 驱动器和一盒空闲的磁带.复制恢复控制文件的脚本。

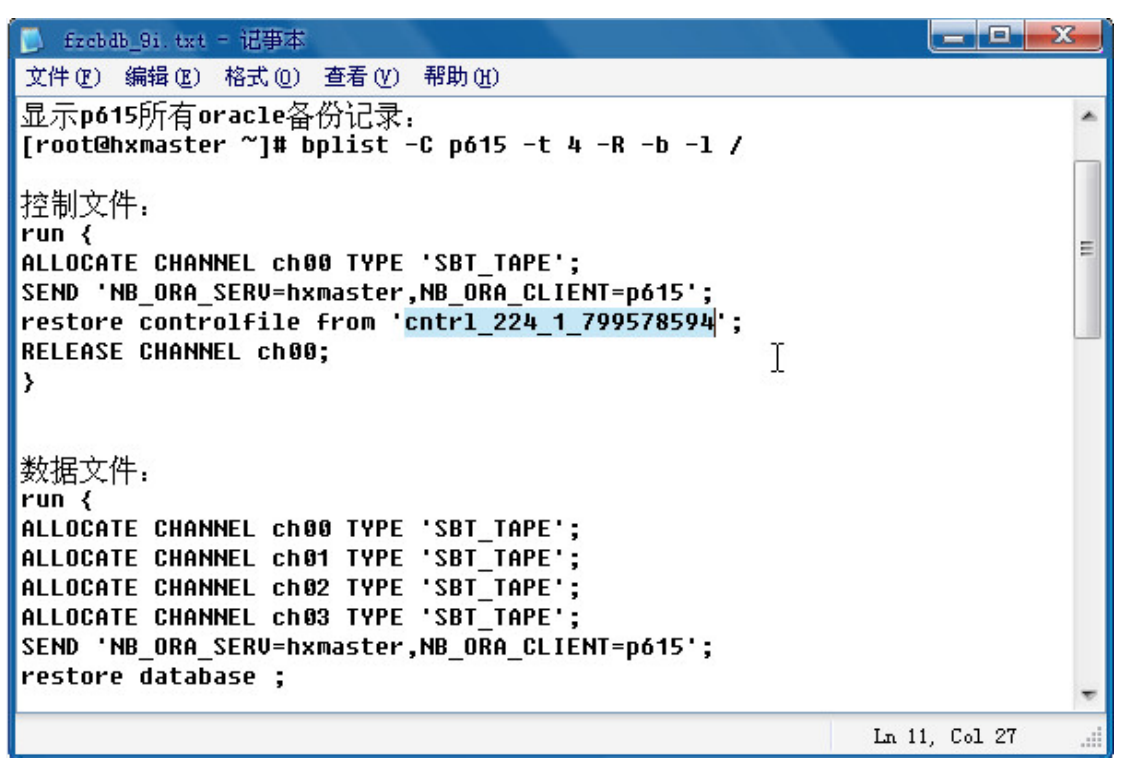

登陆 p650 机器,运行 9i 库的环境变量后,准备好用于恢复的初始化文件放置于相

E

关

录

o

以上内容仅为本文档的试下载部分,为可阅读页数的一半内容。 如要下载或阅读全文,请访问: <u>https://d.book118.com/226221224051011004</u>